#### **Technical Data**

Operating Voltage (Un) Operating Frequency (f) Auxiliary supply Power Consumption Measuring Input Power Consumption V<sub>In</sub>

# IIn

Measuring Range

Class Voltage Transformer ratio (Vtr) Current Transformer Ratio (Ctr) Max. Ctr x Vtr Hour SP Demand Time Serial Interface

Baud Rate Address Parity Relay Output Pulse Output Switch Period

Operatimg Current Operating Voltage Input Ambient Temperature Display Dimensions Equipment Protection Class Box Protection Class Box Material Installation

Wire Crossection For Terminal Block Weight Installation Class Panel Size

#### Factory Settings Transformer :

Ctr (Current Transformer Ratio) : 0001 trn (Turn number for CT-25): 01 Utr (Voltage Transformer Ratio) : 0001.0 CAL (Calculation Method) : 1

Pin: 0000 (Not activated)

#### RS-485 :

Adr (Address) : 1 Bau (Baud Rate) : 9600 PAr (Parity) : no

45-65 Hz < 4 VA < 1 VA 10-300 V AC 45-65 Hz. (L-N) 10-500 V AC 45-65 Hz. (L-L) 0.05 - 5.5 A~ 1-120 A~ (for CT-25) 10V...200 kV AC 0...215 M (W.VAr.VA) 999999999999.9 kWh, kVArh 1% ± 1 digit [(10%-110%) xFull Scale] 0,1 ... 4000.0 : 1 ... 2000 : 40.000 1-9999 hour (programmable) 1-60 min. (programmable) MODBUS RTU (RS 485) Optically Isolated, programmable 2400-38400 bps : 1-247 : No, Odd, Even, 8 Data Bits, 2 Stop Bits 2 NO. 5 A. 1250 VA NPN Transistör Min, 100 msec, pulse period 80 msec. pulse width Max, 50 mA : 5.....24 V DC, max. 30 VDC 12...48 V AC / DC -5°C; +50°C Red LED Display PR-19, PK-26 Double Installation-Class II ( IP 40 (front panel) Non-flammable Panel Mounted (PR-19) Rail Mounted (PK-26) : 2.5 mm<sup>2</sup> 0.45 kg (PR-19, PK-26) Class III 91x91 mm (PR-19) 46x107 mm (PK-26)

Please look behind the device

## Eng Cnt :

E-1 (Energy Counter 1) : on E-2 (Energy Counter 2) : on

# PULSE :

hoUr:

ACt : on

out:1

rAt io (Ratio) : 1k o-1 (output 1) : A-I

dEti (Delav Time) : 15

hoU r SP (Setpoint) : 0000

o-2 (output 2) : r-L

# LAT Ch:

bUt ton : on in PUT : oFF AUT o : oFF

PULSE Cnt :

### Set point :

SP -01....-16 ACt : oFF

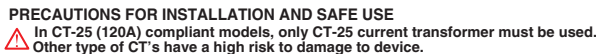

Failure to follow those instructions will result in death or serious injury.

- Pairote to follow integer instructions will result in dealth or serious lightly.
   Obsconnect all power before working on equipment.
   When the device is connected to the network, do not remove the fort panel.
   Do not try to clean the device with solvent or the like. Only clean with dry cloth.
- Control the connections. Electrical equipment should be serviced only by your component seller.
- Device is only for rack panel mounting.
   The type of the circuit breaker must be F and current limit value must be 1 A.
- No responsibility is taken on by manufacturer or any of its subsidiaries for any conditions about the wrong using of this device. A No responsibility is assured by the manufacturer or any of its subsidiaries for any consequences arising out of the use of this material.

8

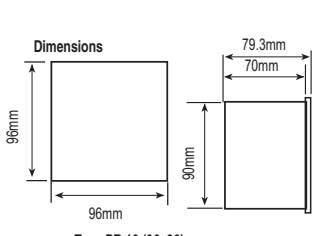

Type PR 19 (96x96)

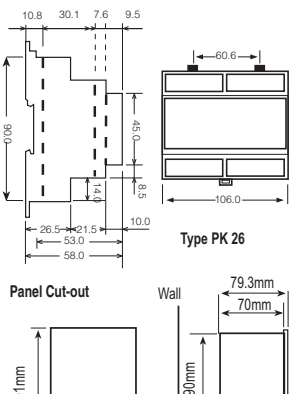

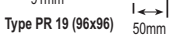

Tip 19

91mm

C-1 ACt (Pals Counter 1) : on

C-2 ACt (Pals Counter 2) : on

C-1 rAt io (Ratio) : 0001

C-2 rAt io (Ratio) : 0001

# **NETWORK ANALYSER** MPR-53CS

#### General

WPR-53CS measures all the electrical parameters that belong to network. MPR-53CS is designed for protection of electrical system. Measured parameters are shown in 5 separate displays. This allows to monitor more than 50 parameters at the same time. MPR-53CS has also MODBUS serial interface feature. The table below shows the parameters that are measured by MPR-53CS:

| VLN (Phase Voltage)                | Cosø                                | Hz. (Frequency)                 |
|------------------------------------|-------------------------------------|---------------------------------|
| VLL (Phase to Phase Voltage)       | AI ( kWh) (Import Active Energy I)  | ΣW (Total Active Power)         |
| A (Phase Current, Neutral Current) | AE (kWh) (Export Active Energy)     | ΣVAr (Total Reactive Power)     |
| W (Active Power)                   | rl (kVArh) (Import Reactive Energy) | ΣVA (Total Apparent Power)      |
| VAr (Reactive Power)               | rE(kVArh) (Export Reactive Energy)  | C (Digital Input Pulse Counter) |
| VA (Apparent Power)                | THD (Total Harmonic Distortion)     | h (Run Hours)                   |

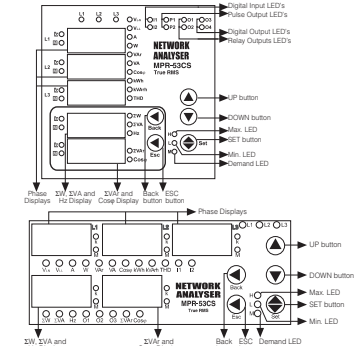

### **Functions of Buttons**

Used for switching between (VLN, VLL, A, W, VAr, VA, Cosø, kWh, kVarh, THD, C-1, C-2, tot-h, run-h) parameters in the monitoring mode

Used for switching between previous () or next () menu in main menu or submenus and also use for changing chosen values. (SET) Used for switching between min., max demand and instant

۲ values in the monitoring mode. In display when run hour (run -h is displayed, if SET button is pressed, it shows setpoint hours (SP -h) counted time. In latch function when button feature is used, with SET button latch position operation is done. Switching to the programming mode if it pressed for 3 sec. It is used for switching to the menu and saving changes for the parameters in programming mode

(Back) Used for switching between  $\Sigma W$ ,  $\Sigma VA$  and Hz parameters in the monitoring mode. Used for switching previous digit in submenu

(ESC) Used for switching between ΣVAr and Cosφ values in the monitoring mode. Used for entering to upper menu or it is used to quit from the programming mode without saving values in the programming mode

When Pin is activated, after pressed "SET" button for 3 seconds, PIN is required; after entering correct PIN code, you can enter

## Use of MPR-53CS:

By using Up/Down buttons parameters are shown in L1, L2, L3 displays (V<sub>bi</sub>; V<sub>bi</sub>, A; In, W; VAr, VA; Cose, KWh, KVarh, THD, C-1, C-2, tot-h, run-h). Total Active (ZW). Total Apparent Power (ZVA) and Frequency (H2) are selected by Back button. otal Reactive Power ( $\Sigma$ VAr) and Cos $\varphi$  are selected by Esc button.

#### Digital Inputs

MPR-53CS has 2 digital inputs. Digital inputs have 2 functions : - If remote control is activated (battery, thermostat, circuit breaker, engines status) the status of devices connected to digital input will be seen according.

- When digital inputs of energy count, run hour and latch menus are selected. digital inputs controls these menu's functions (**Example:** It is used for measuring of energy separately at the using of network and generator).

11 (digital input 1) and 12 (digital input 2) lights on the front panel are "off when there aren't any signal in digital inputs. Otherwise "on". Energy Pulse Outputs

MPR-53C5 has 2 energy pulse outputs. Pulse outputs give the pulses only for E-1 (energy counter), Pulse outputs can be programmed one by one. When pulse outputs give pulse "P1" (Pulse 1) and "P2" (Pulse 2) lights (Not included in the PK-26 box) are "on" and until the next pulse output, it stays "off". In the PK-2b 00X) are "on and until the neXt pulse output, if stays on . Pull ve Pul2: There are sub menus o-1 (pulse 1) and, o-2 (pulse 2) in pulse out menu. Device gives pulse according to chosen energy parameters [Active energy (Act, A-I, A-E), Reactive energy (rEA, r-L, r-C)]. For energy count values, look at the pulse menu.

#### Pulse Counter

MRR-53CS has 2 pulse counters (C-1, C-2). C-1 counts the pulses from digital input 1 and C-2 counts the pulses from digital input 2. Pulse counter detect the pulses which are in condition of signal 1. When the number of pulses cach "pulse C1/2 ratio" value, releated pulse counter is increase by 1. When C-1/C-2 counters are not activated in pulse counter menu, instant values of C-1/C-2 are not displayed.

Note: DC signals must be use supplied in order to use this menu.

#### **Digital Outputs**

MPR-53C5 has 6 digital outputs. Only 2 of them have LED on the front panel. These are "O-3" and "O-4" LEDs ("O-4" light is not available in the PK-26 box). When digital outputs are activated, related addresses can be displayed with "xxx" values, only "O-3" and "O-4" LEDs are lighted for digital outputs 1 and 2 on front panel. Digital output on devices menu's output parameters; 1/2/3/4/5/6 correspond to "3/4/5/6/7/8" parameters. User can check the digital output register for fault about set parameters by

communicating with the device Relav Outputs

MPR-53CS has 2 NO contact outputs. On front panel, MPR-53CS has o-1 and o-2 LEDs. When alarm parameters are selected 1 (out 1) and 2 (out 2) for output, device gives alarm. Related contact outputs will close and I EDs will be on

#### Total Hours

Shows running time of MPR-53CS from the beginning. User can not reset this counter

#### **Run Hours**

Shows MPR-53CS's running hour. This can be resetted and can be controlled by digital inputs different from Total Hour. When selected the control with digital inputs, it runs if there is a signal in digital inputs. It does not run if there is no signal in digital inputs.

#### Setpoint Hours

By pressing SET button during monitoring of Run Hour, set point hour can be monitored. Setpoint hour runs according to run hour. When run hour runs actively, setpoint hour runs. When set time value reaches to "hoU r SP" which set by user, selected output will be active (1) and give an alarm and setpoint hour continues to count. This alarm can be erased by resetting setpoint hour or getting out from locked position. When setpoint output is required to remove by using latch function, "latch auto" function can't be used. If MPR-53CS returned to normal operation from failure by using latch function, it automatically starts the time from zero. To make setpoint hour passive, the value of SP hour is set "0000". This setting only closes the setpoint output, doesn't effect the counting of the setpoint hour.

Note: Total hour and run hour do not count during electric interruptions. Total hour and run hour is saved to memory and is not affected by electric interruptions. During measurement mode, by scrolling UP and DOWN buttons. user can see running time. Run hour display is shown is "HH HHH H.HH" (H=Hour) form. All the values shown on the display are in terms of hour. For example, if displayed value is 00 000 1.75, means that device worked for 1.75 hours. If the user wants to convert last digit to minutes, **last digitx0.6** (75x0.6=45 minutes) formula is used conversion. Device worked 1 hour 45 minutes. important: In "hoU r SP" menu when chosen output is activated and devices is set for giving an alarm at the end of one hour. After counting to 99 on display, devices gives an alarm (1 hour = 60 min. for MPR-53CS on display

# "99" corresponds to "59"). Monitoring of Min.- Max. and Max. Demand Values:

Min. and Max. values are defined for; Vu, Vu, A, W, VAr, VA, ZW, ZVAr, ZVA; demand values are defined for; A, W, VAr, VA, SW, ZVA, ZVA; VAr, VA, SW, ZVA, ZVAr, VAr, VA, SW, ZVA, ZVAr, If measured instant value is smaller than min. value, they are saved as new min. and if measured instant value is bigger than instant max. value, new max. value is saved. During demand time (example 15 min.) demand value is got max. demand. If press SET button when the device is in any parameter (example "A") min.,

max, or max, demand values are displayed. If SET button is pressed when an undefined parameter (example 'Cose') is displayed, the device continues to display instant values because min., max, and max, demand values are undefined for that parameters

### Monitoring THD Values

If "VLN" and "THD" LED's light on together, voltage "THD" is monitored. And if "A" and "THD" LED's light on. current "THD" is monitored.

#### Monitoring Neutral Current

When instant current values of 3 phases are shown on the display, by pressing the "DOWN" button, I-n (neutral current) is displayed. "A" LED continues light on. When connection form is chosen as delta, this display will be closed. Monitoring Setpoint Parameters Fault Warning

Device activates the selected output if there is a failure because of any causes. User can set more then one parameters to output, so outputs can be monitored depending which parameter and this parameters protection type (low, high, both of them) even in failure situation when "rUn -h" menu is displayed, pushing "DOWN" button or when VLN is displayed pushing "UP" button, failure parameter will be seen as "SP -xx h/L/hL x-x x-x". If there is a no failure, you will not see such a display. After pressing SET button you can see other failure paramete

#### Calculation Methods for Active / Reactive Values

If the dot on the right down corner blinks it shows that active power and reactive powers directions are negative. There are 2 methods for calculating Active and total reactive powers.
 Active and reactive powers are calculated by summing import and export

values and shown as a single value.

2) Active and reactive powers are calculated one by one according to mport/export condition. Note :

1) During  $\Sigma W$  LED is displayed, if the dot at the most right down digit of the forth display lights on, it represents that displayed value is export active power value. If not, it represents that displayed value is import active power value.

2) During ZVAr LED is displayed, if the dot at the most right down of the fifth display lights on, it represents that displayed value is capacitive reactive power value. If not, it represents that displayed usue is inductive reactive power value. 3) The displayed parameter will not change if power is off after 30 seconds

of stand by

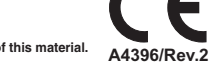

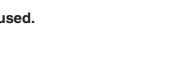

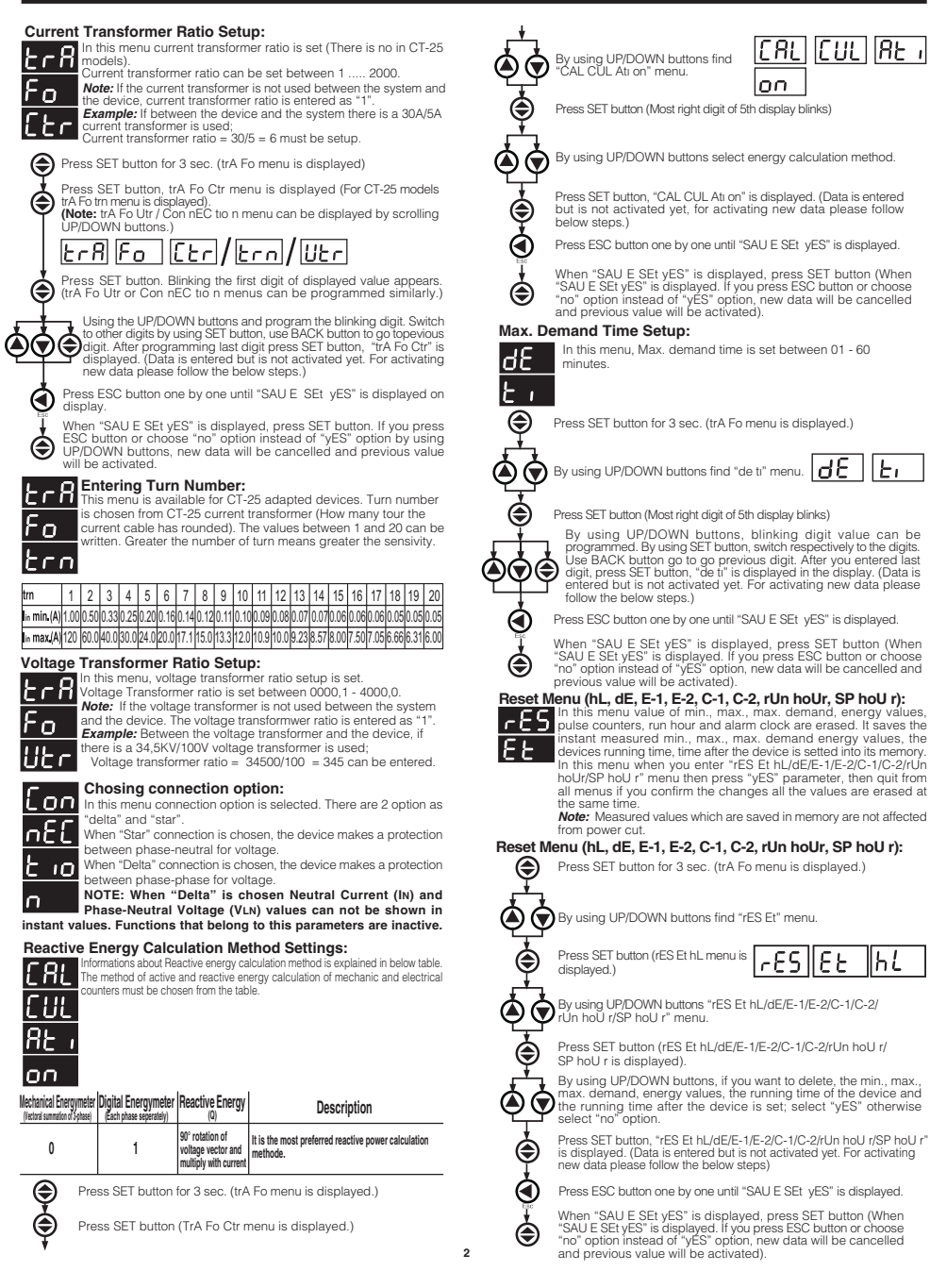

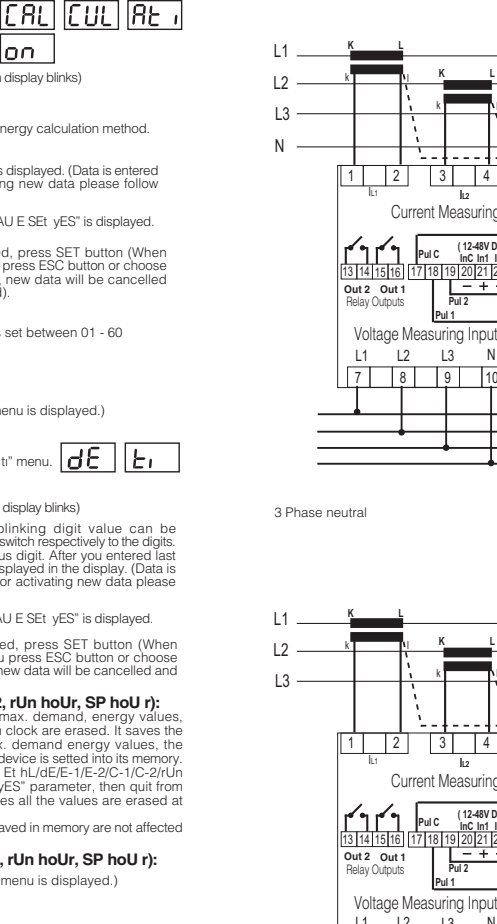

lon.

rES||EE

IhL

# **NETWORK ANALYSER** MPR-53CS

#### PR 19 Box Connection Diagram

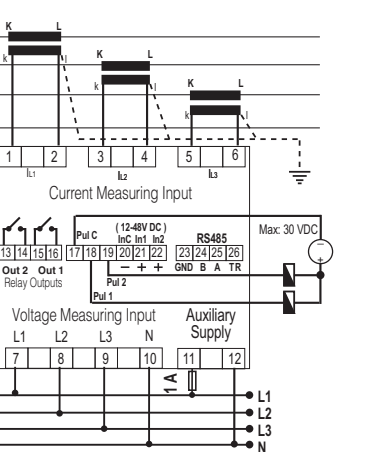

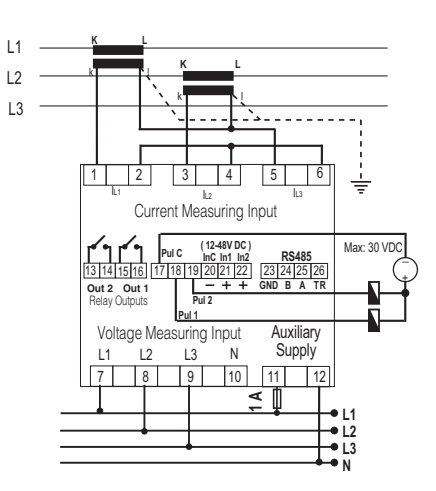

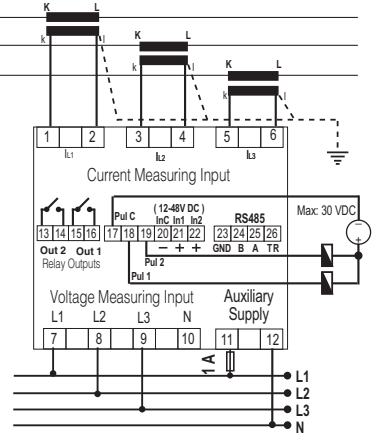

3 Phase without neutral

#### Note: For CT-25 models:

k: When CT-25 is used, Red cable is connected to k terminal. I: When CT-25 is used, Black cable is connected to I terminal.

#### 3 Phase without neutral current input with Aron wiring configuration

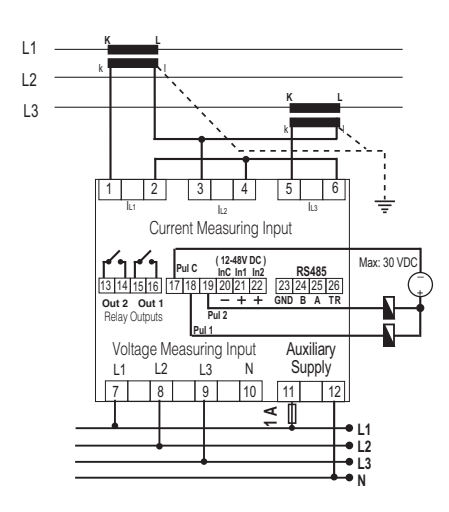

3 Phase without neutral current input with Aron wiring configuration

#### 31 DEVICES CAN BE CONNECTED AT THE SAME LINE.

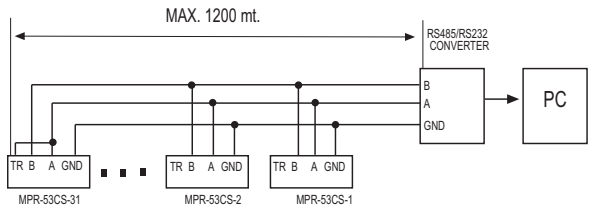

MAX, 247 DEVICES CAN BE CONNECTED AT SAME LINE BY USING REPEATER.

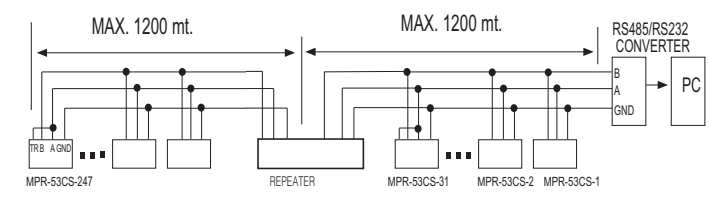

#### PK 26 Box Connection Diagram

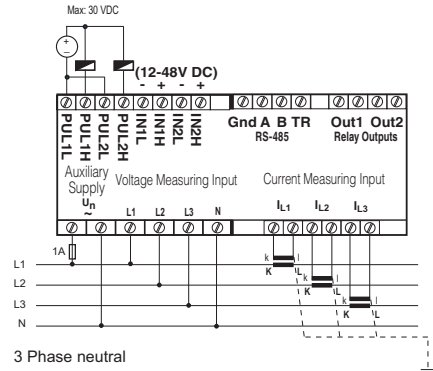

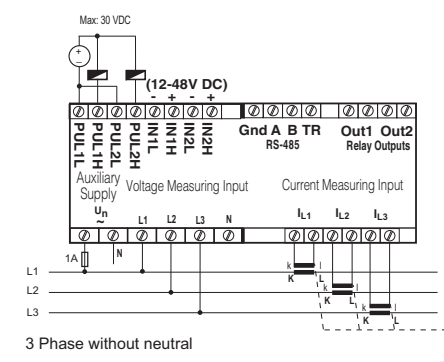

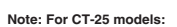

k: When CT-25 is used, Red cable is connected to k terminal. I: When CT-25 is used, Black cable is connected to I terminal.

6

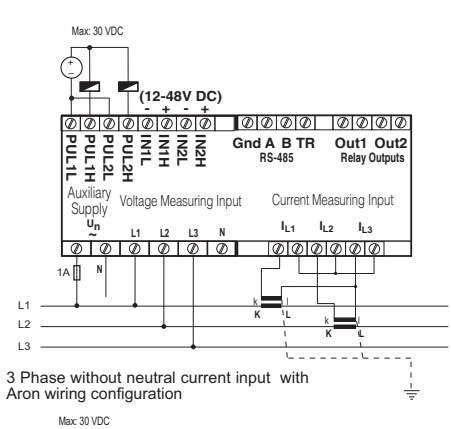

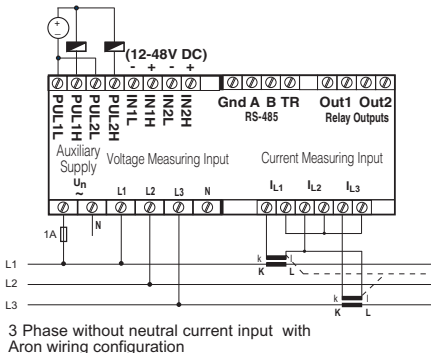

# NETWORK ANALYSER MPR-53CS

#### Pulse Menu User Password Setup : n this menu, 3 parameter can be selected. "PUL oUt rAt 10, In this menu user password is defined and activated. You must Pin define and activate a 4 digit user password for preventing device PUL oUt o-1. PUL oUt o-2" PIII of it rAt io . In this menu, the pulse ratio of pulse outputs 58 setting from the illegal usage. is defined. The values below can be defined. 1, 10, 100 (Wh/VArh); 1, 10, 100 (kWh/kVArh); 1 MWh/MVArh There are 2 sub menus under "Pin" menu. PUL oUt o-1 / PUL oUt o-2 : Pulse is taken for respected Changing of User Password : consumption which assigned in "PUL oUt rAt io" o-1/o-2 parameters can be set the below settings: This menu is to change the user password. Note: Factory default value for user password is "0000". ACt (Export/Import), A-I (Active Import), A-E (Active Export), EHA rEA (Inductive / Capacitive), r-L (Reactive Inductive), r-C (Reactive Canacitive) ~9F ۲ Press SET button for 3 sec. (trA Fo menu is displayed.) ۲ Bv using UP/DOWN buttons, find PUL SE <u>out</u> "PUL SE oUt" menu. ٢ ۲ Press SET button "PUL oUt rAt 10" menu is displayed. ۲ By using UP/DOWN buttons, find "PUL oUt rAt Io/PUL oUt o-1 /PUL of t o-2" menu ۲ ۲ Press SET button (1k / A-I / r-L blink) ◙♥♥ ٢ By using UP/DOWN buttons, select required parameter of válue Press SET button (Data is entered but is not activated yet. For ۲ activating the new data please follow the below steps.) ١ Press ESC button one by one until "SAU E SEt vES" is displayed. When "SAU E SEt yES" is displayed, press SET button. If you ۲ press ESC button or choose "no" option instead of "vES" option ۲ by using UP/DOWN buttons, new data will be cancelled and the below steps) previous value will be activated. Ò Energy Counter (Eng Cnt) Menu: MPR-53CS has 2 energy counters: 8-13 Energy Counter 1 (E-1), Energy Counter 2 (E-2). ۲ E-1 / E-2" have 4 parameters: Ent. on : "E-1 / E-2" counters count without depending on any parameters. I-1 : It counts when "E-1 / E-2" counter is "on" in digital input 1 (Activate E-1/E-2 counters, when digital input 1 is on). Activating User Password : I-2 : It counts when "E-1 / E-2" counter is "on" in digital input 2. E-2: When "E-2" counter is active, "E-1" counter do not count. (It is only "E-1" counters parameter) п E-1: When "E-1" counter is active. "E-2" counter do not count. (It is only "E-2" counters 865 parameter) Note: When "E-2" is chosen in "E-1" counter and when "E-1" is chosen in "E-2" counter the counting status is undefined. When counters are set with this parameters. latch if digital inputs hasn't got the information "1" both of the counters count but if one ٤٤ or both of the counters has got the information, both of the counters don't count. ۲ Press SET button for 3 sec. (trA Fo menu is displayed) ۲ ۲ By using UP/DOWN buttons, find 8n9| [[nb "Éna Cnt" menu. ۲ Press SET button (Eng Cnt E-1 menu is displayed) Pross SET button ۲ (Pin ACt IUA tE menu is displayed.) By using UP/DOWN buttons, find "Eng Cnt E-1" / "Eng Cnt E-2" ۷ ۲ Press SET button. First digit blinks. menu By using UP/DOWN buttons enter the values for blinking digit. By ۲ Press SET button (on blinks) using SET button, switch the other digits. Use BACK button to switch the previous digit. After setting the last digit, press the SET button, "Pin ACt of" is displayed. "on" can be selected by using UP/DOWN buttons. (Data is entered but is not activated yet. For ۲ By using UP/DOWN buttons, select required parameters. activating the new data please follow the below steps.) Press SET button. (Data is entered, but is not activated yet. For ۲ Displaylerde (SAU E SEt yES) görününceye kadar ESC tuşuna tek ٢ activating the new data please follow the below steps) tek basın. Displaylerde (SAU E SEt yES) göründüğünde SET tuşuna basın Press ESC button one by one until "SAU E SEt yES" is displayed.

When "SAU E SEt yES" is displayed, press SET button. If you press ESC button or choose "no" option instead of "vES" option by using UP/DOWN buttons, new data will be cancelled and previous value will be activated.

۲

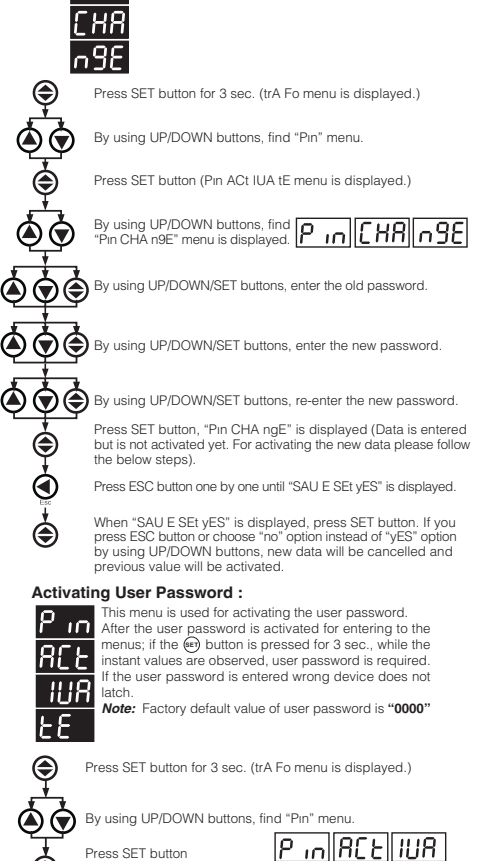

(SAU E SEt vES göründüğünde ESC tusuna basarsanız veva "vES" yerine "no" seçeneğini seçerseniz yeni ayarlar kaydedilmeden ayar menüsünden çıkılır. Cihaz önceki ayarlarıyla çalışmaya devam eder.)

۲

3

158

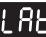

۲

۲

۲

۲

۲

٢

۲

58

۲

۲

Latch menu: RE the unaverse function of set parameters is active, user can choose the unaverse to fault recovery in this menu. User can make this by

LAt Ch bUt ton: Removal of latch is chosen by pressing the "SET" button. By chosing "OFF", SET button becomes passive. LAt Ch in PUt: Fault recovery can be done with using digital inputs When "I At Ch in I-1" is chosen only first digital input becomes active When "LAt Ch in I-2" is chosen only second digital input becomes active

When "LAt Ch in ALL" is chosen both of the digital inputs become active

User can remove the latch when the signal comes to digital inputs When "LAt Ch in oFF" is chosen this feature becomes pasive. LAt Ch AUto: When this feature is chosen fault recovery occurs at User can choose the time. User can set the turning time below. User can choose the time between 15 min. - 180 min.. Time can be set by multiples 15 (15, 30, 45, 60, 75, 90, 105, 120, 135, 150, 165

NOTE: "LAt Ch but ton". "LAt Ch in Put" ve "LAt Ch AUt o" can be activated at the same time.

Press SET button for 3 sec. (trA Fo menu is displayed.)

By using UP/DOWN buttons, find "LAt CH" LAFLEP menu

Press SET button (LAt Ch bUt ton menu is displayed.)

By using UP/DOWN buttons, from the menus of "LAt Ch bUt ton/ in PUt/AUt o" choose the menu where the setting will be done

Press SET button (on/oEE/oEE is displayed)

By using UP/DOWN buttons, select related parameter values ("on", "oFF"/ "oFF", "I-1", "I-2", "ALL" / "oFF", "15 ... 180").

Press SET button, "LAt Ch bUt ton/in PUt/AUt o" is displayed. (Option is entered but is not activated yet. For activating the new data please follow the below steps.)

Press ESC button one by one until "SAU E SEt vES" is displayed. When "SAU E SEt yES" is displayed, press SET button. If you press ESC button or choose "no" option instead of "yES" option by using UP/DOWN buttons, new data will be cancelled and previous value

# will be activated.

Pulse Counter (PUL SE CoU ntE r) PUL C-1 ACt: In this menu, the activation of C-1 counter is done. If "on" is chosen C-1 counter will be active, and if "oFF" is chosen 1 counter will become passive.

PUL C-1 rAt io: In this menu first pulse counter is increased by 1. CoU C-2 counters is set same way. **Example :** If the ratio of the C-1 counters is 10, every 10 pulses

come from In-1 input the counter counts 1. Note: DC signal has to be given to the digital inputs when this nenu is used. When AC signal is given, pulse counter counts according to the given sources frequency. Note: If "ACt oFF" is chosen for C-1 and C-2 counters, the pulse counting feature will become passive. In instant values,

passive counter is not displayed. Press SET button for 3 sec. (trA Fo menu is displayed)

By using UP/DOWN buttons, find PUL SE Count Er

Press SET button (PUL C-1 ACt menu is displayed)

By using UP/DOWN buttons, from the menus of "PUL C-1 ACt/ C-1 rAt IO/C-2 ACt/C-2 rat IO" select the menu.

By using UP/DOWN buttons and select interested parameter

values ("on-oFF"/"0001...9999"/"on-oFF"/"0001...9999").

Press SET button (on/9999/on/9999 is displayed).

٢ ۲

۲

۲

Press SET button, "PUL C-1 ACt/C-1 rAt Io/C-2 ACt/C-2 rat Io" is displayed. (Option is entered but is not activated yet. For activating the new data please follow the below steps.) 

Press ESC button one by one, until "SAU E SEt yES" is displayed.

When "SAU E SEt yES" is displayed, press SET button. If you press ESC button or choose "no" option instead of "yES" option by using UP/DOWN buttons, new data will be cancelled and previous value will be activated

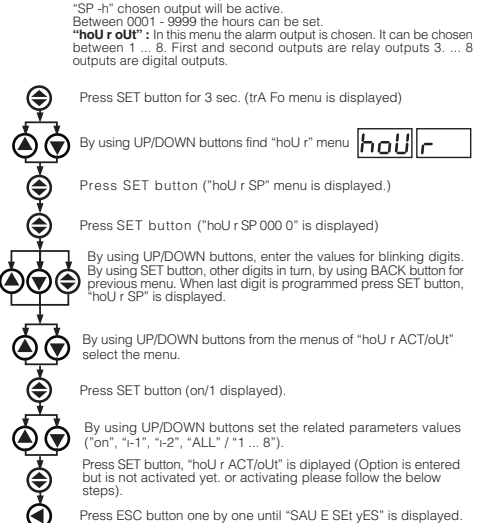

◙ When "SAU E SEt yES" is displayed, press SET button. If you press ESC button or choose "no" option instead of "vES" option by using

۲ UP/DOWN buttons, new data will be cancelled and previous value will be activated.

#### Setpoint menu:

Hour menu:

nconditionally

input is active

digital inputs is active.

ie activo

this menu run hour and setpoint hour is set.

"hour ACT": In this menu the run hours activation conditions are set. When "hour ACT on" is chosen, the run hour keeps working

When "hoU r ACT I-1" is chosen, the run hour runs if first digital input

When "hoU r ACT I-2" is chosen, the run hour runs if second digital

When "hoU r ACT ALL" is chosen, the run hour runs if one of the

"hoU r SP" : In this menu, alarm time is set. When the set time reaches

hoU

۲

۲

۲

۲

۲

ոե

this menu setpoint setting can be programmed. In this menu there re 16 setpoint setting (SP -01 ... SP -16). "SP -xx ACt" menu must be civated from the chosen setpoint menu. If not, user can not enter the Por "SP -xx" parameters. "SP -16" : 16 setpoint settings which are set by the user.

"SP-01" protection setting activation and settings of the sub menu parameters are given below. All other setpoint protection settings can

be done by same way. "SP -01 ACT": In this menu "SP -01" protection settings is done. When protection setting is chosen "oFF", SP -01's other menus can not be reached

"SP -01 ACt on": Protection setting is active.

"SP -01 ACt oFF": Protection setting is passive. "SP -01 PAr": In this menu 76 different parameter's settings is done. Only one of these parameters can be setted.

Note : Protection settings parameters and the information are in the "SP -01 oPE" : In this menu, extreme, low or both protection settings

"SP -01 OPE": In this menu, extreme, low or both protect are determined. Sub menus are explained below. "SP -01 oPE rAn gE": Low, extreme protection is done. "SP -01 oPE high Er": Extreme protection is done. "SP -01 oPE LOU Er': Low protection is done.

"SP -01 hi": In this menu low protection value is set. "SP -01 Lo": In this menu low protection value is set.

# Note: When extreme protection value is chosen low protection value is closed, and when low protection value is chosen extreme protection value is closed in "SP -01 oPE" menu.

"SP -01 ond": In this menu fault recovery hysteresis value is set. "SP -01 ond": In this menu entering the fault delay is set (000.0-999.9 sec.). "SP -01 oFd" : In this menu fault recovery is set (000.0-999.9 sec.).

"SP -01 oUt": In this menu alarm output is chosen. 1....8. outputs can be chosen. First and the second outputs are relay outputs, the others (3. ... 8) are digital outputs. "SP -01 LAt Ch": In this menu lock function is activated

"SP -01 LAt oFF": Closes the latch function. "SP -01 LAt on": Activates the latch function.

Note: Latch functions are set in latch menu. Note: When protection parameters give error the user can see the erroneous parameter by using UP/DOWN buttons in instant values (more than one error use SET button).

# **NETWORK ANALYSER**

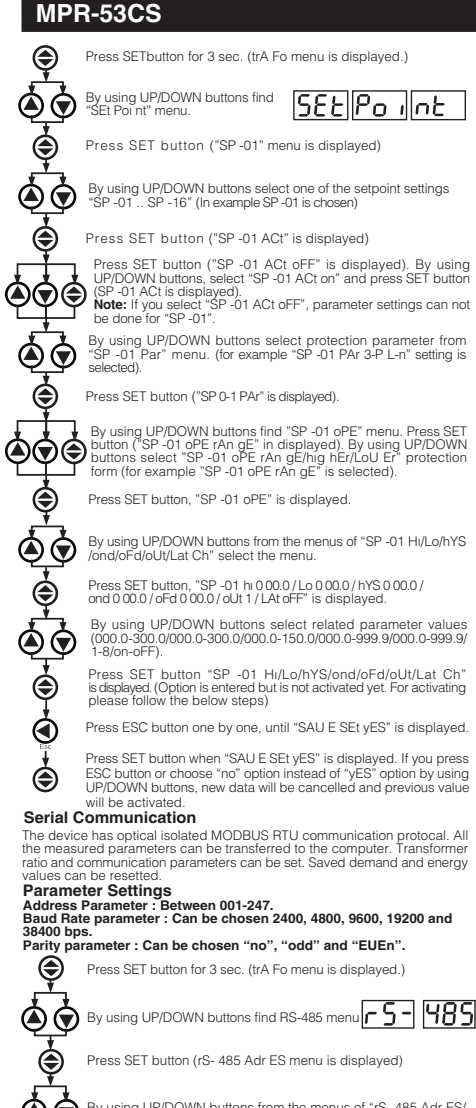

By using UP/DOWN buttons from the menus of "rS- 485 Adr ES/ bAU d/PAr ity" select the menu.

Press SET button (001 / 9600 /no is displayed)

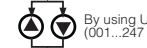

Press SET button, "rS- 485 Adr ES/bAU d/PAr ity" is displayed. (Option is entered but is not activated yet. For activating please follow the below steps)

Press ESC button one by one, until "SAU E SEt yES" is displayed.

Press SET button when "SAU E SEt yES" is displayed. If you press ESC button or choose "no" option instead of "vES" option by using UP/DOWN buttons, new option will be cancelled, previous 5 option will be activated.

MODBUS RTU PROTOCOL Standart MODBUS RTU message is shown below FUNCTION DATA CRCH CRCI NX8BIT 8 BIT 8 BIT The T times corresponds to a time in which data must not be exchanged on the communication bus to allow the connected devices to recognize the end of one message and the beginning of another. This time must be at least 3.5 characters at the selected baud rate. Adress range (1-247) is address of the connected device. The data field contains data sent to the slave by master or data sent to master by slave. CRC is a error check method by using MODBUS RTU protocol and consists of 2 byto Available Modbus Function: 03H BEAD HOLD BEGISTERS 06H PRESET SINGLE REGISTER PRESET MULTIPLE REGISTERS 10H Read Hold (03) function is used for reading the measured parameter and setting values. Device will sent error message if the device tries to read addresses which are not in the register table. For example to read phase 1 voltage below message can be sent; 01 03 00 00 00 02 XX XX 01 Device address 03 Function 00 MSB address 00 LSB address 00 Register number MSB 02 Register number LSB XX CBC MSB Preset Single Register (06) function is used for writting energy values, erasing energy counter or reseting the min., max. demand values. Current transformer ratio can be set between 1-2000, voltage transformer ratio can be set between 1-400000. For example setting CT ratio as 100; 01 06 80 02 00 64 XX XX 01 Device address 06 Function 80 MSB address 02 LSB address 00 Data MSB 64 Data LSB XX CRC MSB XX CRC LSB Preset Multiple register (10H) function is used for changing more than one register value. For example setting ratio as 100 and voltage transformer ratio as 20.0.; 01 10 80 00 00 02 04 00 C8 00 64 XX XX girilebilir. 01 Device Address 10 Function

- 80 MSB address 00 LSB address
- 00 Register number MSB
- 02 Register number I SB 04 Byte count
- 00 Data MSB
- C8 Data LSB 00 Data MSB
- 64 Data LSB XX CBC MSB XX CBC LSB

#### Digital Input

Din (Din=Dijital giriş)16 bit olarak aşağıda gösterildiği gibi gönderilir

| 55H                            | 15 |   |   |   |   |   |   |                                    | l I |   |   |   |   |   | 1    | 0    | input 1 |
|--------------------------------|----|---|---|---|---|---|---|------------------------------------|-----|---|---|---|---|---|------|------|---------|
|                                | U  | U | U | U | U | U | U | U                                  | U   | U | U | U | U | U | DIN2 | DIN1 | ]       |
| MSB<br>(Most Significant Byte) |    |   |   |   |   |   |   | LSB<br>(Least Significant Byte) in |     |   |   |   |   |   | 2    |      |         |

In1 (input 1) if 12-48 V AC / DC is applied to in 1, 0 bit of DIN register is set as "1". In otherwise 0 bit of DIN register is set as "0". In2 (input 2) if 12-48 V AC / DC is applied to in 2, 1 bit of DIN register is set

as "1". In otherwise 0 bit of DIN register is set as "0" Parameters are sent in 32 bit Hexadecimal form. For example 230,0 V voltage is sent as 000008FCH. Cosø is divided by 1000. 0.980 Cosø value is sent as 000003D4H. Energy values are sent as 64bit. 12345678901234567890 Wh = AB 54 A9 8C EB IF 0A D2 Wh

#### Data Cable :

24 AWG or thicker

Less than 100 ohm-km impedance - Nominal characteristic impedance in 100 kHz is 100 ohm. Between 2 wires mutual capacitance is less than 60 pF/ Between one wire and all the wires which are grounded mutual capacitance is less than 120 pF/m. Double wire

#### ERROR CODES

Slave device (MPR-53CS) sends error message when receive any missing query. Error codes are given below: 01 Invalid Function: If any message except given above is used, then 01

error messages will be sent

02 Invalid Register: Error 02 will be send when a reading of a register is requested, except the registers which mentioned in table. 03 Invalid data: If any different value is been set for dedicated Transformer values and nonzero for demand value, then error message 03 will be sent.

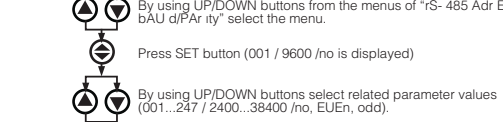

۲

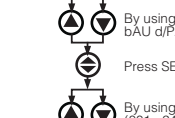

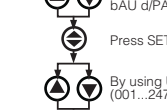

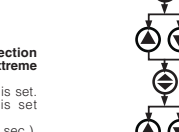

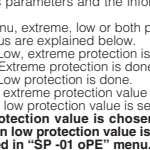

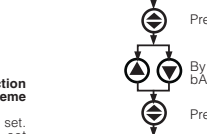

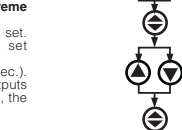

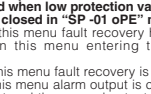

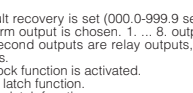

# MODBUS REGISTER MAP

# MPR-53CS

|         |         | MODBUS REG                       |            |                                        |              |            |              | MODBUS REGI                                               |                         |                                                                                                    |              |                                                  |                                  |                           |                     |
|---------|---------|----------------------------------|------------|----------------------------------------|--------------|------------|--------------|-----------------------------------------------------------|-------------------------|----------------------------------------------------------------------------------------------------|--------------|--------------------------------------------------|----------------------------------|---------------------------|---------------------|
| ADDRESS | ADDRESS | REGISTER                         | R/W        | RANGE                                  | UNIT         | MULTIPLIER | FORMAT       | ADDRESS                                                   | ADDRESS                 | REGISTER                                                                                                    | R/W          | RANGE                                            | UNIT                             | MULTIPLIER                | FORMAT              |
| 0       | (HEX)   |                                  |            | (0.2000)vLIT                           | Volt         | 0.1        | unsigned int | 174                                                       | (HEX)                   |                                                                                                    | DAA/         | (0.5000)vLIT                                     | Volt                             | 0.1                       | unsigned int        |
| 2       | 0000    | L2 PHASE VOLTAGE                 | R          | (0-3000)xUT                            | Volt         | 0.1        | unsigned int | 174                                                       | 00AE                    | L1 PHASE MAX. CURRENT                                                                                                    | R/W          | (0-6000)xCT                                      | Amper                            | 0.001                     | unsigned int        |
| 4       | 0004    | L3 PHASE VOLTAGE                 | R          | (0-3000)×UT                            | Volt         | 0.1        | unsigned int | 178                                                       | 00B2                    | L2 PHASE MAX. CURRENT                                                                                                    | R/W          | (0-6000)xCT                                      | Amper                            | 0.001                     | unsigned int        |
| 6       | 0006    | L1 PHASE CURRENT                 | R          | (0-6000)xCT                            | Amper        | 0.001      | unsigned int | 180                                                       | 00B4                    | L3 PHASE MAX. CURRENT                                                                                                    | R/W          | (0-6000)xCT                                      | Amper                            | 0.001                     | unsigned int        |
| 10      | 0008    | L3 PHASE CURRENT                 | R          | (0-6000)xCT                            | Amper        | 0.001      | unsigned int | 184                                                       | 0088                    | L2 PHASE MAX. ACTIVE POWER                                                                                                    | R/W          | (-18000 - 18000)xCTxVT                           | Watt                             | 0.1                       | int                 |
| 12      | 000C    | NEUTRAL CURRENT                  | R          | (0-6000)×CT                            | Amper        | 0.001      | unsigned int | 186                                                       | 00BA                    | L3 PHASE MAX. ACTIVE POWER                                                                                                    | R/W          | (-18000 - 18000)×CT×VT                           | Watt                             | 0.1                       | int                 |
| 14      | 000E    | L1-L2 PHASE-PHASE VOLTAGE        | R          | (0-5000)×UT                            | Volt         | 0.1        | unsigned int | 188                                                       | 00BC                    | L1 PHASE MAX. REACTIVE POWER                                                                                                    | R/W          | (-18000 - 18000)×CT×VT                           | Var                              | 0.1                       | int                 |
| 16      | 0010    | L2-L3 PHASE-PHASE VOLTAGE        | R          | (0-5000)xUT                            | Volt         | 0.1        | unsigned int | 190                                                       | 00000                   | L2 PHASE MAX. REACTIVE POWER                                                                                                    | B/W          | (-18000 - 18000)xCTxVT                           | Var                              | 0.1                       | int                 |
| 20      | 0014    | L1 PHASE ACTIVE POWER            | R          | (-18000 - 18000)×CT×VT                 | Watt         | 0.1        | int          | 194                                                       | 00C2                    | L1 PHASE MAX. APPARENT POWER                                                                                                    | R/W          | (0 - 18000)xCTxVT                                | VA                               | 0.1                       | unsigned int        |
| 22      | 0016    | L2 PHASE ACTIVE POWER            | R          | (-18000 - 18000)×CT×VT                 | Watt         | 0.1        | int          | 196                                                       | 00C4                    | L2 PHASE MAX. APPARENT POWER                                                                                                    | R/W          | (0 - 18000)xCTxVT                                | VA                               | 0.1                       | unsigned int        |
| 24      | 0018    | L3 PHASE ACTIVE POWER            | R          | (-18000 - 18000)XCTXVT                 | Watt         | 0.1        | int          | 200                                                       | 0006                    | TOTAL MAX IMPORT ACTIVE POWER                                                                                                    | B/W          | (0 - 18000)XCTXVT                                | VA<br>Watt                       | 0.1                       | unsigned int        |
| 28      | 001C    | L2 PHASE REACTIVE POWER          | R          | (-18000 - 18000)×CT×VT                 | Var          | 0.1        | int          | 202                                                       | 00CA                    | TOTAL MAX. EXPORT ACTIVE POWER                                                                                                    | R/W          | (-18000 - 18000)×CT×VT                           | Watt                             | 0.1                       | int                 |
| 30      | 001E    | L3 PHASE REACTIVE POWER          | R          | (-18000 - 18000)xCTxVT                 | Var          | 0.1        | int          | 204                                                       | 00CC                    | TOTAL MAX. IMPORT REACTIVE POWER                                                                                                    | R/W          | (-18000 - 18000)xCTxVT                           | Var                              | 0.1                       | int                 |
| 32      | 0020    | L1 PHASE APPARENT POWER          | R          | (0 -18000)XCTXVT<br>(0 -18000)XCTXVT   | VA<br>VA     | 0.1        | unsigned int | 206                                                       | 0000                    | TOTAL MAX. EXPORT REACTIVE POWER                                                                                                    | B/W          | (-18000 - 18000)XCTXVT                           | Var                              | 0.1                       | Int<br>unsigned int |
| 36      | 0024    | L3 PHASE APPARENT POWER          | R          | (0 -18000)xCTxVT                       | VA           | 0.1        | unsigned int | 210                                                       | 00D2                    | L1 PHASE MAX. CURRENT DEMAND                                                                                                    | R/W          | (0-6000)xCT                                      | Amper                            | 0.001                     | unsigned int        |
| 38      | 0026    | L1 PHASE COS $\varphi$           | R          | (-1000 -1000)                          | -            | 0.001      | int          | 212                                                       | 00D4                    | L2 PHASE MAX. CURRENT DEMAND                                                                                                    | R/W          | (0-6000)xCT                                      | Amper                            | 0.001                     | unsigned int        |
| 40      | 0028    | L2 PHASE COSp                    | R          | (-1000 -1000)                          | -            | 0.001      | int          | 214                                                       | 00D6                    | L3 PHASE MAX. CURRENT DEMAND                                                                                                    | R/W          | (0-6000)xC1                                      | Amper                            | 0.001                     | unsigned int        |
| 44      | 002A    | TOTAL IMPORT ACTIVE POWER        | R          | (0 -54000)×CT×VT                       | Watt         | 0.001      | int          | 218                                                       | 00D8                    | L1 PHASE EXPORT MAX. DEMAND ACTIVE POWER                                                                                                    | R/W          | (-18000 - 18000)xCTxVT                           | Watt                             | 0.1                       | int                 |
| 46      | 002E    | TOTAL EXPORT ACTIVE POWER        | R          | (0 -54000)xCTxVT                       | Watt         | 0.1        | int          | 220                                                       | 00DC                    | L2 PHASE IMPORT MAX. DEMAND ACTIVE POWER                                                                                                    | R/W          | (-18000 - 18000)xCTxVT                           | Watt                             | 0.1                       | int                 |
| 48      | 0030    | TOTAL INDUCTIVE REACTIVE POWER   | R          | (0 -54000)xCTxVT                       | Var          | 0.1        | int          | 222                                                       | 00DE                    | L2 PHASE EXPORT MAX, DEMAND ACTIVE POWER                                                                                                    | R/W          | (-18000 - 18000)xCTxVT                           | Watt                             | 0.1                       | int                 |
| 52      | 0032    | TOTAL APPARENT POWER             | B          | (0 -54000)xCTxVT                       | Var          | 0.1        | unsigned int | 224                                                       | 00E0                    | 1.3 PHASE EXPORT MAX, DEMAND ACTIVE POWER                                                                                                    | B/W          | (-18000 - 18000)xCTxVT                           | Watt                             | 0.1                       | int                 |
| 54      | 0036    | AVERAGE INDUCTIVE COS $\varphi$  | R          | (-1000 -1000)                          | -            | 0.001      | int          | 228                                                       | 00E4                    | L1 PHASE IMPORT MAX. DEMAND REACTIVE POWER                                                                                                    | R/W          | (-18000 - 18000)xCTxVT                           | Var                              | 0.1                       | int                 |
| 56      | 0038    |                                  | R          | (-1000 -1000)                          | -            | 0.001      | int          | 230                                                       | 00E6                    | L1 PHASE EXPORT MAX. DEMAND REACTIVE POWER                                                                                                    | R/W          | (-18000 - 18000)xCTxVT                           | Var                              | 0.1                       | int                 |
| 58      | 003A    | I 1 PHASE VOLTAGE ANGLE          | R          | (4000 - 7000)                          | Deare        | 0.01       | unsigned int | 232                                                       | 00E8                    | 12 PHASE IMPORT MAX. DEMAND REACTIVE POWER                                                                                                    | B/W          | (-18000 - 18000)×CT×VT<br>(-18000 - 18000)×CT×VT | Var                              | 0.1                       | int                 |
| 62      | 003E    | L2 PHASE VOLTAGE ANGLE           | R          | 0-360                                  | Degre        | 1          | unsigned int | 236                                                       | OOEC                    | L3 PHASE IMPORT MAX. DEMAND REACTIVE POWER                                                                                                    | R/W          | (-18000 - 18000)×CT×VT                           | Var                              | 0.1                       | int                 |
| 64      | 0040    | L3 PHASE VOLTAGE ANGLE           | R          | 0-360                                  | Degre        | 1          | unsigned int | 238                                                       | OOEE                    | L3 PHASE EXPORT MAX. DEMAND REACTIVE POWER                                                                                                    | R/W          | (-18000 - 18000)xCTxVT                           | Var                              | 0.1                       | int                 |
| 66      | 0042    | L1 PHASE CURRENT ANGLE           | R          | 0-360                                  | Degre        | 1          | unsigned int | 240                                                       | 00F0                    | L1 PHASE MAX, DEMAND APPARENT POWER                                                                                                    | R/W          | (0 - 18000)xCTxVT                                | VA                               | 0.1                       | unsigned int        |
| 70      | 0044    | L3 PHASE CURRENT ANGLE           | R          | 0-360                                  | Degre        | 1          | unsigned int | 244                                                       | 00F4                    | L3 PHASE MAX. DEMAND APPARENT POWER                                                                                                    | R/W          | (0 - 18000)xCTxVT                                | VA                               | 0.1                       | unsigned int        |
| 72      | 0048    | L1 PHASE VOLTAGE THD             | R          | 0-999                                  | %            | 0.1        | unsigned int | 246                                                       | 00F6                    | TOTAL IMPORT MAX. DEMAND ACTIVE POWER                                                                                                    | R/W          | (-18000 - 18000)xCTxVT                           | Watt                             | 0.1                       | int                 |
| 74      | 004A    | L2 PHASE VOLTAGE THD             | R          | 0-999                                  | %            | 0.1        | unsigned int | 248                                                       | 00F8                    | TOTAL EXPORT MAX, DEMAND ACTIVE POWER                                                                                                    | R/W          | (-18000 - 18000)xCTxVT                           | Watt                             | 0.1                       | int                 |
| 78      | 004C    | LI PHASE CUBBENT THD             | B          | 0-999                                  | %            | 0.1        | unsigned int | 252                                                       | 00FA                    | TOTAL IMPORT MAX. DEMAND REACTIVE POWER                                                                                                    | B/W          | (-18000 - 18000)xCTxVT                           | Var                              | 0.1                       | int                 |
| 80      | 0050    | L2 PHASE CURRENT THD             | R          | 0-999                                  | %            | 0.1        | unsigned int | 254                                                       | OOFE                    | TOTAL MAX. DEMAND APPARENT POWER                                                                                                    | R/W          | (0 - 18000)xCTxVT                                | VA                               | 0.1                       | unsigned int        |
| 82      | 0052    | L3 PHASE CURRENT THD             | R          | 0-999                                  | %            | 0.1        | unsigned int | 256                                                       | 0100                    | C1 (PULSE METER 1) COUNTER                                                                                                    | R/W          |                                                  | -                                | -                         | HEX                 |
| 85      | 0054    | DIGITAL OUTPUT STATUS            | R          | -                                      | -            | -          | -            | 258                                                       | 0102                    | BUN HOUR COUNTER                                                                                                    | B/W          | -                                                | -<br>Hour                        | - 0.01                    | HEX                 |
| 86      | 0056    | IMPORT ACTIVE ENERGY-1           | R/W        | 0-FFFFFFFFFFFFFFFFFFF                  | Wh           | 1          | long int     | 262                                                       | 0106                    | SETPOINT HOUR COUNTER                                                                                                    | R/W          | -                                                | Hour                             | 0.01                      | HEX                 |
| 88      | 0058    |                                  | R/W        | 0-FFFFFFFFFFFFFFFF                     | Wh           | 1          | long int     | 264                                                       | 0108                    | TOTAL HOUR COUNTER                                                                                                    | R            | -                                                | Hour                             | 0.01                      | HEX                 |
| 90      | 005A    | EXPORT ACTIVE ENERGY-1           | R/W<br>B/W | 0-FFFFFFFFFFFFFFFFF                    | Wh           | 1          | long int     | ADDRESS                                                   | ADDRESS                 | PECIETER                                                                                                    | DAM          | DANCE                                            | LINIT                            |                           | FORMAT              |
| 94      | 005E    |                                  | R/W        | 0-FFFFFFFFFFFFFFFFFFFF                 | VArh         | 1          | long int     | ADDRESS                                                   | (HEX)                   | REGISTER                                                                                                    |              | RANGE                                            | UNIT                             | MULTIFLIER                | FUNIVIAT            |
| 96      | 0060    |                                  | R/W        | 0-FFFFFFFFFFFFFFF                      | VArh         | 1          | long int     | 32768                                                     | 8000                    | VOLTAGE TRANSFORMER RATIO                                                                                                    | R/W          | 0-40000                                          | -                                | 0.1                       | short-int           |
| 98      | 0062    | CAPACITIVE REACTIVE ENERGY-1     | R/W        | 0-FFFFFFFFFFFFFFFFF                    | VArh<br>VArh | 1          | long int     | 32769                                                     | 8001                    | CORRENT TRANSFORMER RATIO                                                                                                    | R/W          | 0-2000                                           | -                                | -                         | short-int           |
| 102     | 0066    | IMPORT ACTIVE ENERGY 2           | R/W        | 0-FFFFFFFFFFFFFFFFFFF                  | Wh           | 1          | long int     | 32771                                                     | 8003                    | DEMAND TIME                                                                                                    | R/W          | 1-60                                             | minute                           | 1                         | short-int           |
| 104     | 0068    | INFORTACINE ENERGI-2             | R/W        | 0-FFFFFFFFFFFFFFF                      | Wh           | 1          | long int     | 32772                                                     | 8004                    | PULSE RATIO                                                                                                    | R/W          | 0-6                                              | -                                | -                         | short-int           |
| 106     | 006A    | EXPORT ACTIVE ENERGY-2           | R/W<br>R/W |                                        | Wh           | 1          | long int     | 32774                                                     | 8005                    | PULSE OUTPUT 2 PARAMETER SETTING                                                                                                    | B/W          | 0-5                                              | -                                | -                         | short-int           |
| 110     | 006E    |                                  | R/W        | 0-FFFFFFFFFFFFFFFFFFF                  | VArh         | 1          | long int     | 32775                                                     | 8007                    | ENERGY COUNTER 1 SELECTION                                                                                                    | R/W          | 0-3                                              | -                                | -                         | short-int           |
| 112     | 0070    | INDOCTIVE REACTIVE ENERGY-2      | R/W        | 0-FFFFFFFFFFFFFFFFFF                   | VArh         | 1          | long int     | 32776                                                     | 8008                    | ENERGY COUNTER 2 SELECTION                                                                                                    | R/W          | 0-3                                              | -                                | -                         | short-int           |
| 114     | 0072    | CAPACITIVE REACTIVE ENERGY-2     | R/W        |                                        | VArh         | 1          | long int     | 32778                                                     | 8009<br>800A            | BAUD BATE                                                                                                    | B/W          | 1 - 5                                            | -                                | -                         | short-int           |
| 118     | 0074    | L1 PHASE MIN. VOLTAGE            | R/W        | (0-3000)×UT                            | Volt         | 0.1        | unsigned int | 32779                                                     | 800B                    | PARITY                                                                                                    | R/W          | 0 - 2                                            | -                                | -                         | short-int           |
| 120     | 0078    | L2 PHASE MIN. VOLTAGE            | R/W        | (0-3000)×UT                            | Volt         | 0.1        | unsigned int | 32780                                                     | 800C                    | PASSWORD ENABLE                                                                                                    | R/W          | 0-1                                              | -                                | -                         | short-int           |
| 122     | 007A    | L3 PHASE MIN. VOLTAGE            | R/W        | (0-3000)×UT                            | Volt         | 0.1        | unsigned int | 32782                                                     | 800D                    | CONNECTION TYPE                                                                                                    | B/W          | 0 - 1                                            | -                                | -                         | short-int           |
| 124     | 007C    | L2-L3 PHASE-PHASE MIN. VOLTAGE   | R/W        | (0-3000)xUT                            | Volt         | 0.1        | unsigned int | 32783                                                     | 800F                    | CANCEL THE LATCH FUNCTION BY BUTTON                                                                                                    | R/W          | 0 - 1                                            | -                                | -                         | short-int           |
| 128     | 0080    | L3-L1 PHASE-PHASE MIN. VOLTAGE   | R/W        | (0-3000)×UT                            | Volt         | 0.1        | unsigned int | 32784                                                     | 8010                    | CANCEL THE LATCH FUNCTION BY DIGITAL INPUT                                                                                                    | R/W          | 0 - 3                                            | -                                | -                         | short-int           |
| 130     | 0082    | L1 PHASE MIN. CURRENT            | R/W        | (0-6000)xCT                            | Amper        | 0.001      | unsigned int | 32785                                                     | 8011                    | SETPOINT TIME SET VALUE                                                                                                    | B/W          | 0 - 180<br>0 - 9999                              | hour                             | -                         | short-int           |
| 134     | 0084    | L2 PHASE MIN. CURRENT            | R/W        | (0-6000)xCT                            | Amper        | 0.001      | unsigned int | 32787                                                     | 8013                    | SETPOINT TIME ACTIVE / PASSIVE AND WARNING OUTPUT SELECTION                                                                                                    | R/W          | AABB*                                            | -                                | -                         | HEX                 |
| 136     | 0088    | L1 PHASE MIN. ACTIVE POWER       | R/W        | (-18000 - 18000)×CT×VT                 | Watt         | 0.1        | int          | 32788                                                     | 8014                    | PULSE COUNTER 1 ACTIVE / PASSIVE SELECTION                                                                                                    | R/W          | 0 - 1                                            | -                                | -                         | short-int           |
| 138     | 008A    | L2 PHASE MIN. ACTIVE POWER       | R/W        | (-18000 - 18000)xCTxVT                 | Watt         | 0.1        | int          | 32789                                                     | 8015                    | PULSE COUNTER 1 PULSE COUNT RATIO                                                                                                    | R/W          | 0 - 9999                                         | -                                | -                         | short-int           |
| 140     | 008C    | 1 1 PHASE MIN. REACTIVE POWER    | R/W        | (-18000 - 18000)xCTxVT                 | Vatt         | 0.1        | int          | 32791                                                     | 8017                    | PULSE COUNTER 2 PULSE COUNT RATIO                                                                                                    | R/W          | 0 - 9999                                         | -                                | -                         | short-int           |
| 144     | 0090    | L2 PHASE MIN. REACTIVE POWER     | R/W        | (-18000 - 18000)xCTxVT                 | Var          | 0.1        | int          | PULSE OUTPUT                                              | 1-2 PL                  | JLSE RATIO 0-6 : ENERGY COUNTER 1 SELECTION 0-3 :                                                                                                    |              | ENERGY COUN                                      | TER 2 SELE                       | CTION 0-3 :               |                     |
| 146     | 0092    | L3 PHASE MIN. REACTIVE POWER     | R/W        | (-18000 - 18000)×CT×VT                 | Var          | 0.1        | int          | PARAMETER SE                                              | TTING 0-5 : 0:          | 1 Watt / Pulse 0 : On (EC -Energy counter- will count on all c                                                                                                    | conditions)  | 0 : On (EC -Energ                                | gy counter- v                    | ill count on all cond     | itions)             |
| 148     | 0094    | L1 PHASE MIN, APPARENT POWER     | B/W        | (0 - 18000)xCTXVT<br>(0 - 18000)xCTXVT | VA           | 0.1        | unsigned int | 1: Active Import                                          | 1:<br>2:                | 10 Watt / Pulse 1: EC will count when Digital Input 1 is 1 (1=a<br>100 Watt / Pulse 2: EC will count when Digital Input 2 is 1 (1=a                                                                                                    | active)      | 1: EC will count v<br>2: EC will count v         | vhen Digital I<br>vhen Digital I | nput 1 is 1 (1=active     | .)<br>2)            |
| 152     | 0098    | L3 PHASE MIN. APPARENT POWER     | R/W        | (0 - 18000)xCTxVT                      | VA           | 0.1        | unsigned int | 2: Active Export                                          | 3:                      | 1 kW / Pulse 3: Inverse Energy Counter 2 (It will count whe                                                                                                    | en EC2 is no | ot counted) 3: Inverse Energy                    | / Counter 2 (                    | t will count when EC      | 2 is not counted)   |
| 154     | 009A    | TOTAL MIN. IMPORT ACTIVE POWER   | R/W        | (-18000 - 18000)×CT×VT                 | Watt         | 0.1        | int          | <ul> <li>3: Heactive</li> <li>4: Reactive Impo</li> </ul> | 4:<br>rt 5:             | 100 kW / Pulse CONNECTION SELECTION 0-1 :                                                                                                    |              | CALCULATION                                      | 0-1:                             | outation Mathead Original | ting" on core 0     |
| 156     | 0090    |                                  | R/W        | (-18000 - 18000)xCTxVT                 | Watt         | 0.1        | int          | 5: Reactive Expo                                          | rt 6:                   | 1 MW / Pulse U: Star I: Delta                                                                                                    |              | Herer to "Heactiv                                | e chergy Ca                      | Curation Wethod Set       | ang on page 2.      |
| 160     | 00A0    | TOTAL MIN. EXPORT REACTIVE POWER | R/W        | (-18000 - 18000)xCTxVT                 | Var          | 0.1        | int          | BAUD RATE 1-5<br>1: 38400 bps                             | : PARITY 0-2 :<br>0: No | 0: Disable 0: Disable | I DT BUIT    | 0: Disable                                       | INS ACTIVE                       | FASSIVE SELEC             | 10N U-1 :           |
| 162     | 00A2    | TOTAL MIN. APPARENT POWER        | R/W        | (0 - 18000)xCTxVT                      | VA           | 0.1        | unsigned int | 2: 19200 bps                                              | 1: Odd                  | 1: Enable 1: Enable                                                                                                    |              | 1: Enable                                        |                                  |                           |                     |
| 164     | 00A4    | L1 PHASE MAX, VOLTAGE            | R/W        | (0-3000)xUT                            | Volt         | 0.1        | unsigned int | 3: 9600 bps<br>4: 4800 bps                                | 2: Even                 | CANCEL THE LATCH FUNCTION ACCORDING TO PROGRAM                                                                                                    | MED TIME     | 0-180 : CANCEL THE LA                            | ATCH FUNC                        | TION BY DIGITAL I         | NPUT 0-3 :          |
| 168     | 00A8    | L3 PHASE MAX. VOLTAGE            | R/W        | (0-3000)×UT                            | Volt         | 0.1        | unsigned int | 5: 2400 bps                                               |                         |                                                                                                    |              | 1: When digital in                               | nput 1 is activ                  | e                         |                     |
| 170     | 00AA    | L1-L2 PHASE-PHASE MAX. VOLTAGE   | R/W        | (0-5000)×UT                            | Volt         | 0.1        | unsigned int | AA : Alarm condit                                         | ion Active / Passi      | ve and warning output selection AA-BB :<br>ve is chosen. 00: Disable 01: Enable                                                                                                    |              | 2: When digital in                               | put 2 is activ                   | e<br>activo               |                     |
| 172     | 00AC    | L2-L3 PHASE-PHASE MAX. VOLTAGE   | R/W        | (0-5000)xUT                            | Volt         | 0.1        | unsigned int | BB : Alarm output                                         | is chosen. 00: O        | utput Relay 1 01: Output Relay 2 02: Digital Output 1 07: Digit                                                                                                    | tal Output 6 | o. when digital in                               | iput i Ul 2 IS                   | aurive                    |                     |